# **Gimbal Software Manual**

Release 6.12

Embention

2024-02-12

## CONTENTS

| 1 | Software applications |                                    |   |  |  |
|---|-----------------------|------------------------------------|---|--|--|
|   | 1.1                   | Veronte Link                       | 3 |  |  |
|   | 1.2                   | 1x PDI Builder                     | 3 |  |  |
|   | 1.3                   | Veronte Ops                        | 3 |  |  |
| 2 | Lists                 | of variables                       | 5 |  |  |
|   | 2.1                   | Real Variables (RVar) - 32 Bits    | 5 |  |  |
|   | 2.2                   | Integer Variables (UVar) - 16 Bits | 6 |  |  |
| 3 | CAN                   | Bus protocol                       | 7 |  |  |

This user manual is common to **Veronte Gimbal 10z** and **30z**, including their variants. Before reading this document, it is recommended to read the hardware manual, in order to understand and connect the product to a computer.

- For Gimbal 10z, read Gimbal 10z Hardware Manual.
- For Gimbal 30z, read Gimbal 30z Hardware Manual.
- For Autopilot 1x, read 1x Hardware Manual.

Warning: Select your version before reading any user manual for software. The following image shows where to select a version from any Embention user manual. 0 MANUALS 命 Home Languages-EN 🔻 Download 🔻 🌐 Docs » Veronte Link Veronte Link Software installation Veronte Link How to use Veronte Link Sessions Veronte Link interconnects multiple control stations and autopilot units, so they can operate simultaneously Troubleshooting Veronte Link supports the main Operating Systems (Windows, Linux and MacOS X). Contact Embention and we will Integration examples provide you with the software that better fits your requirements. Also, you must have updated the latest version of COM port configuration java. Software installation Once a Veronte device is delivered, a shared folder between the Customer and Embention is automatically created. The user will receive an email from the Support Team containing the information needed to access. If the email is not received within 72h, please contact with support@embention.com and our Support Team will be happy to help you. Sign in http://support.embention.com Your connection to this site is not private Username Username Password .....

#### CHAPTER

#### SOFTWARE APPLICATIONS

Once the **Autopilot 1x** has been connected to a computer, it is necessary to use Veronte Link to establish communication between both devices.

#### 1.1 Veronte Link

**Veronte Link** establishes communication between a computer and **Veronte Autopilot 1x** by creating a VCP bridge. It allows to use multiple control stations and devices to be interconnected, operating simultaneously. **Veronte Link** also includes a post-flight viewer, to reproduce all recorded data from previous flights and generate plots and reports.

Read the user manual for Veronte Link to know more.

#### 1.2 1x PDI Builder

**1x PDI Builder** is the main configuration tool to adapt a **Veronte Autopilot 1x** to a specific vehicle, including userdefined commnication protocols. **1x PDI Builder** includes different configurations for **Gimbal**:

- **Gimbal block** controls the movement of the camera, link to Gimbal block explanation in the Block Programs section of **1x PDI Builder** user manual.
- Cameras configuration has its own panel, link to Camera panel explanation in the Devices section of **1x PDI Builder** user manual.
- **Gimbal** actions (including events that trigger them) can be defined with the Command block, link to Command block action explanation in the Automations section of **1x PDI Builder** user manual.

## 1.3 Veronte Ops

**Veronte Ops** is the application employed to operate and monitor the **Autopilot 1x** during missions. It is also used to operate **Veronte Gimbal** through **Autopilot 1x**, by configuring the Gimbal panel and Input widgets, such as:

- Stick, link to Stick widget.
- Gimbal Buttons, link to Gimbal Buttons widget.
- Gimbal Setup, link to Gimbal Setup widget.

In addition, the integration process for a **Veronte Gimbal** with **Veronte Ops** is explained in the Veronte Gimbal section of the Integration Examples in the **Veronte Ops** manual. Click here to read it.

#### CHAPTER

#### TWO

## LISTS OF VARIABLES

This section shows variables specific to Veronte Gimbal.

# 2.1 Real Variables (RVar) - 32 Bits

| ID    | Name                    | Units/Value9escription                                                |
|-------|-------------------------|-----------------------------------------------------------------------|
| 650   | Gimbal Command Yaw      | customType Yaw sent to the gimbal                                     |
| 651   | Gimbal command Pitch    | customTypePitch sent to the gimbal                                    |
| 652   | Gimbal Stick Yaw        | customType Yaw received from the joystick controlling the gimbal      |
| 653   | Gimbal Stick Pitch      | customTypePitch received from the joystick controlling the gimbal     |
| 654   | Gimbal Pitch Correction | customTypeCorrection calculated by the gimbal for the pitch control 0 |
|       | 0                       |                                                                       |
| 655   | Gimbal Pitch Correction | customTypeCorrection calculated by the gimbal for the pitch control 1 |
|       | 1                       |                                                                       |
| 656   | Gimbal Old Joint 0      | customType Auxiliar variable 0 for Gimbal control configuration       |
| 657   | Gimbal Old Joint 1      | customType Auxiliar variable 1 for Gimbal control configuration       |
| 658   | Cos (Gimbal Yaw)        | customType Auxiliar variable 0 for Gimbal control configuration       |
| 659   | Sin (Gimbal Yaw)        | customTypeAuxiliar variable 1 for Gimbal control configuration        |
| 660   | Gimbal Yaw Radian       | customType Auxiliar variable for Gimbal control configuration         |
| 661   | Veronte Gimbal Yaw      | customType Yaw value the gimbal is sending as output                  |
|       | Output                  |                                                                       |
| 662   | Veronte Gimbal Pitch    | customTypePitch value the gimbal is sending as output                 |
|       | Output                  |                                                                       |
| 663   | Gimbal Phi(z)           | customType Auxiliar variable phi for Gimbal control configuration     |
| 664   | Gimbal Theta(y)         | customType Auxiliar variable theta for Gimbal control configuration   |
| 665   | Gimbal Psi(x)           | customType Auxiliar variable psi for Gimbal control configuration     |
| 666   | Veronte Gimbal Roll     | customTypeRoll value the gimbal is sending as output                  |
|       | Output (Degrees)        |                                                                       |
| 2300- | Joint 0-2 of Gimbal 0   | rad Variables for Gimbal 0 configuration - Angles sent to gimbal as   |
| 2302  |                         | Yaw (0), Pitch (1) and Roll (2)                                       |
| 2303- | Joint 0-2 of Gimbal 1   | rad Variables for Gimbal 1 configuration - Angles sent to gimbal as   |
| 2305  |                         | Yaw (0), Pitch (1) and Roll (2)                                       |

## 2.2 Integer Variables (UVar) - 16 Bits

| ID      | Name         | Description                          |
|---------|--------------|--------------------------------------|
| 550-557 | Reserved 0-7 | System reserved variables for Gimbal |

#### CHAPTER

#### THREE

## **CAN BUS PROTOCOL**

CAN messages are used to command the stepper motors that move **Gimbal** cameras. These motors use the same CAN bus protocol as the motor controller **Veronte MC01S**. Hence, to know this protocol, refer to the CAN Bus protocol section of the **MC01 Software Manual**.